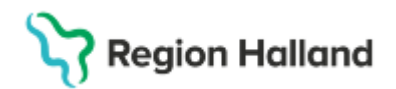

# Manual Cosmic – Remissbekräftelse till patient

#### Hitta i dokumentet

<u>Syfte</u> <u>Länk till regional eller förvaltningsövergripande</u> <u>rutin</u> <u>Bakgrund</u> <u>Regionala remissbekräftelse till patient</u> Remissbekräftelser Baspaket Remissbekräftelser Baspaket + 1177 Remissbekräftelse Tandvård Genomförande Uppdaterat från föregående version

#### Syfte

Dokumentet beskriver hur remissbekräftelser till patient ska skickas i Cosmic.

#### Länk till regional eller förvaltningsövergripande rutin

Länk: Cosmic – Remisshantering Länk: Cosmic – Blanketter - Intyg, utlåtanden och brev

#### Bakgrund

De remissbekräftelser som gemensamt tagits fram inom SUSSA är otillräckliga och deras innehåll uppfyller inte Region Hallands behov, särskilt med tanke på regionens aktiva arbete med vårdgarantin. Region Halland har därför beslutat att inte använda Cosmics remissbekräftelser till patienter. Istället är utskriftsmallarna för remissbekräftelser i Region Hallands Cosmic tomma och hänvisar till ett regionalt framtaget arbetssätt för remissbekräftelse.

När en remiss accepteras skickas i första hand en digital kallelse med tid och brevkallelse om det behövs. Om inte tid kan ges och det finns behov att skicka en remissbekräftelse till patient ska det göras antingen via 1177.se eller genom ett brev till patienten. För remissbekräftelse via brev väljs rätt regional fras för korrekt textinnehåll.

Om egenremiss skickats via 1177.se ska kallelse och remissbekräftelse skickas via 1177.se.

#### Regionala remissbekräftelse till patient

Region Halland har tagit fram 12 olika remissbekräftelser med regionala fraser, se nedan. För exakt textinnehåll i respektive remissbekräftelse, se <u>Exempel på remissbekräftelser -</u> <u>Vårdgivare</u>

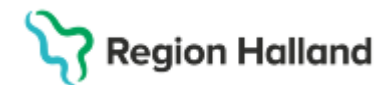

Gäller för: Region Halland

#### Remissbekräftelser Baspaket

| Fras             | Remissbekräftelse Nybesök                                          |
|------------------|--------------------------------------------------------------------|
| ¤rbny60          | Nybesök tid inom 60 dagar                                          |
| ¤rbnytid6-12m    | Nybesök ej tid inom 60 dagar - tid om 6–12 månader                 |
|                  | (Finns ingen vårdgivare att hänvisa till)                          |
| ¤rbnyej60ejavtal | Nybesök ej tid inom 60 dagar hänvisas till vårdgivare - ej avtal   |
|                  |                                                                    |
| Fras             | Remissbekräftelse Operation                                        |
| ¤rbop60          | Operation tid inom 60 dagar                                        |
| ¤rboptid6-12m    | Operation ej tid inom 60 dagar - tid om 6–12 månader               |
|                  | (Finns ingen vardgivare att hanvisa till)                          |
| ¤rbopej60ejavtal | Operation ej tid inom 60 dagar hänvisas till vårdgivare - ej avtal |
|                  |                                                                    |
| Fras             | Remissbekräftelse Övrigt                                           |
| ¤rbåb            | Återbesök tid kommer ges                                           |
| ¤rbpatejsvar     | När patient ej svarat, remiss skickas tillbaka                     |
| ¤rbernej         | Avvisa egenremiss                                                  |

Baspakets fraser är utdelat till specialistvårdens verksamheter som i Cosmic tar mot remisser.

**Undantag**, som inte ska använda remissbekräftelser och därför inte fått baspaketet för remissbekräftelser:

- Vårdcentraler
- Kvinnohälsovården
- Ungdomsmottagningar
- Resurscentrum för kommunikation Dako
- Transfusionsmedicin
- En väg in kontaktcenter för barn och ungas psykiska hälsa
- Ungas psykiska hälsa
- Akutmottagningar Hallands sjukhus
- Psykiatriska akutmottagningar
- Vårdavdelningar
- Tandvården (har en egen remissbekräftelse, se nedan).

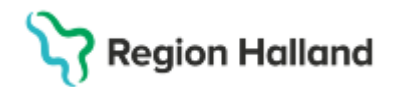

Gäller för: Region Halland

### Remissbekräftelser Baspaket + 1177

| Fras             | Remissbekräftelse Nybesök                                          |  |
|------------------|--------------------------------------------------------------------|--|
| ¤rbny60          | Nybesök tid inom 60 dagar                                          |  |
| ¤rbnytid6-12m    | Nybesök ej tid inom 60 dagar - tid om 6–12 månader                 |  |
|                  | (Finns ingen vårdgivare att hänvisa till)                          |  |
| ¤rbnyej60eja∨tal | Nybesök ej tid inom 60 dagar hänvisas till vårdgivare - ej avtal   |  |
| Fras             | Remissbekräftelse Operation                                        |  |
| ¤rbop60          | Operation tid inom 60 dagar                                        |  |
| ¤rboptid6-12m    | Operation ej tid inom 60 dagar - tid om 6–12 månader               |  |
|                  | (Finns ingen vårdgivare att hänvisa till)                          |  |
| ¤rbopej60eja∨tal | Operation ej tid inom 60 dagar hänvisas till vårdgivare - ej avtal |  |
| Fras             | Remissbekräftelse Övrigt                                           |  |
| ¤rbåb            | Återbesök tid kommer ges                                           |  |
| ¤rbpatejsvar     | När patient ej svarat, remiss skickas tillbaka                     |  |
| ¤rbernej         | Avvisa egenremiss                                                  |  |
| Fras             | Remissbekräftelse 1177                                             |  |
| ¤rbny1177ej60    | 1177 nybesök ej tid inom 60 dagar                                  |  |
| ¤rbop1177ej60    | 1177 operation ej tid inom 60 dagar                                |  |

Detta tilläggspaket med fraser är delas, utöver baspaketet, ut till de remissmottagande verksamheter där Region Halland har avtal med vårdgivare inom vårdgarantin och som har infört arbetssättet som främst genomförs digitalt via 1177.se.

- Ortopedimottagningar Hallands sjukhus
- Ögonmottagningar Hallands sjukhus
- Urologimottagningar Hallands sjukhus
- Gynekologimottagningar Hallands sjukhus
- Hjärtmottagningar Hallands sjukhus samt Hjärtmottagning och klinisk fysiologi Halmstad

Om det i remissbekräftelsen hänvisas till operation men egentligen är en behandling som verksamheten erbjuder löpande, kan begreppet justeras till behandling, kontakta förvaltningens kontaktperson i <u>Region Hallands grupp för kallelser</u>, bilagor (patientinformation) till kallelse och sms som också hanterar innehållet i remissbekräftelserna.

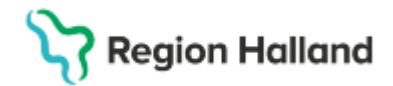

#### Remissbekräftelse Tandvård

| Fras    | Remissbekräftelse Tandvård           |
|---------|--------------------------------------|
| ¤rbtand | Gemensam remissbekräftelse tandvård. |
|         | Väntetid fylls i varje gång.         |

Detta pakets fraser är tilldelade remissmottagande verksamheter inom Specialisttandvården, Folktandvården och Tandregleringen. Det är en och samma remissbekräftelse för all tandvård.

#### Genomförande

- 1. Sök fram aktuell patient i Patientlisten.
- 2. Gå till menyvalet **Ny blankett. Fönstret Journal** öppnas med **fliken Blankettbibliotek** i fokus.

| 🛨 Carl-Olof Alwadi, (cai202) M | ledicinsk sekreterare Medicinmottagnin                                                                                  | gen Varberg COSMIC Test Region Halland |                   | _ 凸×            |
|--------------------------------|----------------------------------------------------------------------------------------------------|----------------------------------------|-------------------|-----------------|
| Iা 🕂 Meny                      | 19 600118-9114, Mats (                                                                                                  | Cosmic Grönyd, 65 år 🛛 🧒 🕺             |                   | Rensa Listor ▼  |
| MINA GENVÄGAR                  | Journal: 19 600118-9114 Mats Cosmic                                                                                     | Grönyd                                 |                   | _ @ ×           |
| Bokningsunderlag               | Journal: Blankettbibliotek (3)                                                                                          |                                        |                   |                 |
| Tidbok                         |                                                                                                    |                                        |                   | 8               |
| Skicka remiss                  | Favoriter                                                                                                    | Namn                                   |                   |                 |
| Registrera remiss              |                                                                                                    | Onininal name                          | PDF fil           |                 |
| Utgående remisser              |                                                                                                    | Original namn                          | Sökvägar          |                 |
| Patientöversikt                |                                                                                                    | Term                                   | Informationaklasa |                 |
| Verksamhetsöversikt            |                                                                                                    | Beskrivning                            | mormatonskiass    |                 |
| In- och utskrivning            |                                                                                                    |                                        |                   |                 |
| Inkommande remisser            | Orvar av blanketter     O Alla blanketter                                                                               |                                        |                   |                 |
| Planerade vårdåtgärder         | Sök                                                                                                    | DUI TCT                                |                   |                 |
| Vårdprocessöversikt            | Blankettbibliotek [3] J Mndighetsblanketter [10] G Mndighetsblanketter [10] G Mndighetsblanketter [10] G M Webcert [10] | KIL 131                                |                   |                 |
| Ny blankett                    |                                                                                                    |                                        |                   |                 |
|                                |                                                                                                    |                                        |                   |                 |
|                                |                                                                                                    |                                        |                   |                 |
|                                |                                                                                                    |                                        |                   |                 |
| Behåll fönster 📮               |                                                                                                    |                                        |                   |                 |
|                                |                                                                                                    |                                        |                   | Fyll i blankett |
|                                | Öppna KoVIS Ny journal‡abell Ny                                                                                         | blankett Ny anteckning                 |                   | Stäng           |

- 3. Klicka på lilla pilen vid **Region**.
- 4. Klicka på lilla pilen vid **Brev**. Välj **Brev till patienten 1 sida**.

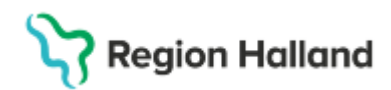

Gäller för: Region Halland

| Journal: 19 600118-9114 Mats Cosmic 0                                                                                                    | Grönyd                     |                                                 | &×              |
|----------------------------------------------------------------------------------------------------|----------------------------|-------------------------------------------------|-----------------|
| Journal: Blankettbibliotek 🛞                                                                                                    |                            |                                                 |                 |
| Fouritar                                                                                                    |                            |                                                 | 8               |
| ravonter                                                                                                    | Namn                       |                                                 |                 |
|                                                                                                    | Brev till natienten 1 sida | DDE 61                                          |                 |
|                                                                                                    | Original papp              | PDF III<br>Brow till patienten 1 side, DH 2 odf |                 |
|                                                                                                    | Brev till patienten 1 sida | Sökvägar                                        |                 |
|                                                                                                    | Term                       | Jokragar                                        |                 |
|                                                                                                    | Brey                       | Informationsklass                               |                 |
|                                                                                                    | Beskrivning                |                                                 |                 |
|                                                                                                    | Brev till patienten 1 sida |                                                 |                 |
| <ul> <li>Urval av blanketter</li> <li>O Alla blanketter</li> </ul>                                                                                                    |                            |                                                 |                 |
| Sök Blankettbibliotek [3] Blanketter [10] Brev [9] Brev angående patienten Brev angående patienten Brev angående patienten Brev ill patienten 1 sida Brev till patienten 1 sidar Brev till patienten 5 sidor Brev till patienten 5 sidor | RHL TST                    | Transe e                                        |                 |
| 🔁 Brev till vårdnadshavare 3<br>🔂 Brev till vårdnadshavare 5                                                                                                    |                            | ten.<br>enettite                                |                 |
| Intyg [6]                                                                                                    |                            | + +                                             |                 |
|                                                                                                    |                            |                                                 | Fyll i blankett |
| Öppna KoVIS Ny journaltabell Ny t                                                                                                    | plankett Nv anteckning     |                                                 | Stän <u>g</u>   |

5. Klicka på knappen Fyll i blankett.

| [ | Fyll i blankett |   |
|---|-----------------|---|
|   |                 | - |

Vald brevmall öppnas med förifylld information om

- Patientens personnummer
- Datum
- Namn på avsändande enhet
- Patientens namn och adress
- Kontaktuppgifter till avsändande enhet

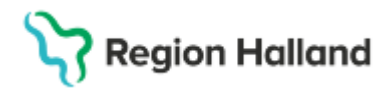

Gäller för: Region Halland

| 🗘 Journal: 19 60011  | 8-9114 Mats Cosmic Grönyd                 |                                     |                                       |                       | _ D >   |
|----------------------|-------------------------------------------|-------------------------------------|---------------------------------------|-----------------------|---------|
| Journal: Blanke      | ttbibliotek 🛞                             |                                     |                                       |                       |         |
| Vårdkontakt* <       | i>                                        |                                     | •                                     | ⊢ Händelsedatum –     | 8       |
| Vårdpersonal:* Car   | -Olof Alwadi, Sjuksköterska               | Enhet:* Medicinmottagningen Varberg | •                                     | 2025-02-18 🗘 🛗        | 08:39 🛊 |
|                      |                                           |                                     |                                       |                       | T       |
|                      |                                           |                                     |                                       |                       |         |
|                      | -                                         | 19 600118-91                        | 14                                    |                       |         |
|                      |                                           | 2025 02 48                          |                                       |                       | - 11    |
|                      |                                           | 2025-02-18                          |                                       |                       |         |
|                      | RHI                                       | TST                                 |                                       |                       |         |
|                      |                                           |                                     |                                       |                       |         |
|                      |                                           |                                     |                                       |                       |         |
|                      | Medicinmottagningen Varberg               | Mats Gröny                          | /d                                    |                       |         |
|                      |                                           |                                     |                                       |                       |         |
|                      |                                           | Testvägen                           | 211                                   |                       |         |
|                      |                                           | 42935 Kulla                         | avik                                  |                       |         |
|                      |                                           |                                     |                                       |                       |         |
|                      |                                           |                                     |                                       |                       |         |
|                      |                                           |                                     |                                       |                       |         |
|                      |                                           |                                     |                                       |                       |         |
|                      |                                           |                                     |                                       |                       |         |
|                      |                                           |                                     |                                       |                       | V       |
| Öppna KoVIS          | y journaltabell Ny blankett Ny anteckning |                                     | Skriv ut Rensa blankett               | <u>S</u> para Signera | Stäng   |
|                      |                                           |                                     |                                       |                       |         |
| 🗘 Journal: 19 60011  | -9114 Mats Cosmic Grönyd                  |                                     |                                       |                       | _ 🗗 🗙   |
| Journal: Blanket     | tbibliotek 🛞                              |                                     |                                       |                       |         |
| Vårdkontakt*         | >                                         |                                     | <b>.</b>                              | Händelsedatum         | 8       |
| Vårdpersonal:* Carl- | Dlof Alwadi, Sjuksköterska                | Enhet* Medicinmottagningen Varberg  | · · · · · · · · · · · · · · · · · · · | 2025-02-18 🛊 🛗 0      | 8:39 🛊  |
|                      |                                           |                                     |                                       |                       | -       |
|                      |                                           |                                     |                                       |                       | •       |
|                      |                                           |                                     |                                       |                       |         |
|                      |                                           |                                     |                                       |                       |         |
|                      |                                           |                                     |                                       |                       |         |
|                      | DUI                                       | тет                                 |                                       |                       |         |
|                      | КПС                                       | 131                                 |                                       |                       |         |
|                      |                                           |                                     |                                       |                       |         |
|                      |                                           |                                     |                                       |                       |         |
|                      |                                           |                                     |                                       |                       |         |
|                      |                                           |                                     |                                       |                       |         |
|                      | Medicinmottagningen, Hallands             | Telefon: 0340-48 17 90              |                                       |                       |         |
|                      | Sjukhus Varberg                           |                                     |                                       |                       |         |
|                      | 43281 Varberg                             | www.1177.se                         |                                       |                       |         |
|                      |                                           |                                     |                                       |                       |         |
| L                    |                                           |                                     |                                       |                       |         |
|                      |                                           |                                     |                                       |                       |         |
|                      |                                           |                                     |                                       |                       |         |
|                      |                                           |                                     | Okrivut Danaa blankett (              | 0                     | 017     |

6. En vårdkontakt måste kopplas till brevet, genom att välja en aktuell vårdkontakt eller skapa en Ny vårdkontakt.

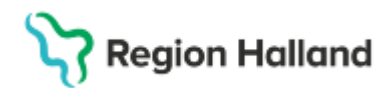

Gäller för: Region Halland

| 🗘 Journal: 19 600118-9114 Mats Cosmic Grönyd   | _ ①×                                                   |
|------------------------------------------------|--------------------------------------------------------|
| Journal: Blankettbibliotek 🛞                   |                                                        |
| Vårdkontakt*                                   | Händelsedatum                                          |
| Vårdpersonal:* Carl-Olof Alwadi, Sjuksköterska | ▼ Enhet* Ortopedimottagningen Halmstad 🗸 2025-02-28 \$ |
|                                                | ×                                                      |
|                                                | 19 600118-9114                                         |
| Region Halland                                 | 2025-02-28                                             |
| RH                                             | LTST                                                   |
| Ortopedimottagningen<br>Halmstad               | Mats Grönyd                                            |
|                                                | Testvägen 211                                          |
|                                                | 429 35 Kullavik                                        |
|                                                | 429 35 Kullavik                                        |

7. Skriva regional fras för aktuell remissbekräftelse i den blåa fritextrutan och tryck på **Enter**.

| Journal: 19 6001  | 18-9114 Mats Cosmic Grönyd                 |                      |                |          |                          | _ @ ×      |
|-------------------|--------------------------------------------|----------------------|----------------|----------|--------------------------|------------|
| Journal: Blank    | tettbibliotek 🛞                            |                      |                |          |                          | 0          |
| Vårdkontakt*      | ālj>                                       |                      |                |          | Händelsedati             | um         |
| Vårdpersonal:* Ca | rl-Olof Alwadi, Sjuksköterska 🔹            | Enhet* Medicinmottag | ningen Varberg |          | ¥                        | ₩ 00.35 ▼  |
|                   |                                            |                      |                |          |                          | 1          |
|                   |                                            |                      |                |          |                          |            |
|                   |                                            |                      | 19 600118-9114 |          |                          |            |
|                   | Pegion Halland                             |                      | 0005 00 40     |          |                          |            |
|                   |                                            |                      | 2025-02-18     |          |                          |            |
|                   |                                            |                      |                |          |                          |            |
|                   |                                            |                      |                |          |                          |            |
|                   |                                            |                      |                |          |                          |            |
|                   |                                            | TOT                  |                |          |                          |            |
|                   | Medicinmottagningen Varberg KHL            | 151                  | Moto Crönud    |          |                          |            |
|                   |                                            |                      | Mats Gronyu    |          |                          |            |
|                   |                                            |                      |                |          |                          |            |
|                   |                                            |                      | Testvägen 211  |          |                          |            |
|                   |                                            |                      | 42935 Kullavik |          |                          |            |
|                   |                                            |                      |                |          |                          |            |
|                   |                                            |                      |                |          |                          |            |
|                   |                                            |                      |                |          |                          |            |
|                   |                                            |                      |                |          |                          |            |
|                   |                                            |                      |                |          |                          |            |
|                   |                                            |                      |                |          |                          | _          |
|                   |                                            |                      |                |          |                          |            |
|                   | Skriv in aktuell remissbekräftelsefras     | här                  |                |          |                          |            |
|                   |                                            |                      |                |          |                          |            |
| <u> </u>          |                                            |                      |                |          |                          | v          |
| Öppna KoVIS       | Ny journaltabell Ny blankett Ny anteckning |                      |                | Skriv ut | Rensa blankett Spara Sig | nera Stăng |

- 8. När frastexten visas, klicka på Signera.
- 9. Dialogrutan Signera blankett visas.

Bocka i **Skriv ut blanketten** och svara **Ja** på frågan *"Är du säker att du vill signera blanketten?"* 

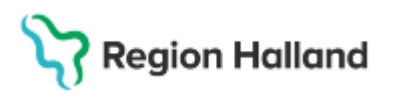

Gäller för: Region Halland

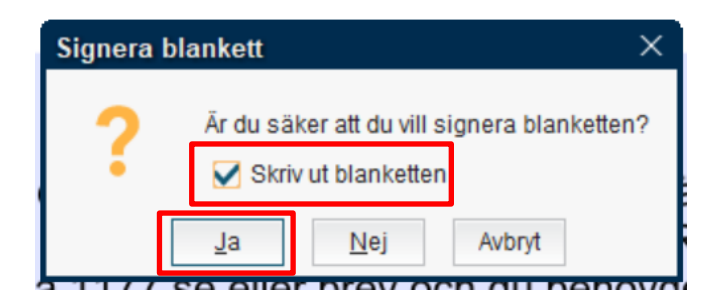

10. Dialogrutan Skriv ut visas.

Ange typ: *Journalutskrift till patient*. Ange Kommentar: *Remissbekräftelse* 

|        | Skriv ut    |                            |          | ×              |
|--------|-------------|----------------------------|----------|----------------|
|        | Тур*        | Journalutskrift till patie | nt       | ¥              |
|        | Enhet*      | Ortopedimottagningen       | Halmstad | •              |
| ٦      | Kommentar 🚺 | Remissbekräftelse          |          |                |
| ו<br>ר |             |                            |          |                |
| ģ      |             |                            |          |                |
| n      |             |                            |          |                |
| r      |             |                            | OK       | <u>A</u> vbryt |

10. Klicka på OK.

Brevet skrivs ut och en journalreferens om utskriften skapas i patientens Journal.

| Journal:                                                                                                    |                                                                                                    |
|----------------------------------------------------------------------------------------------------|----------------------------------------------------------------------------------------------------|
| <ul> <li>Enhetens anteckningar</li> <li>Basdata - Min vårdgivare</li> <li>Basdata - Alla vårdgivare</li> <li>Enhetens gemensamma dokument f</li> <li>Alla vårdplaner</li> <li>Journaltabeller</li> </ul>                                                                  | Journalutskrift till patient 💌 2025-02-28 11:08<br>Carl-Olof Alwadi, Sjuksköter Ortopedimottagningen Halm<br>Referens<br>Remissbekräftelse |
| <ul> <li>Enhetens journaltabeller</li> <li>Min vårdgivares journaltabeller</li> <li>Alla vårdgivares journaltabeller</li> <li>Blanketter</li> </ul>                                                                                                    | Journalutskrift till patient 💽 2025-02-27 09:13<br>Carl-Olof Alwadi, Sjuksköter Ortopedimottagningen Halm<br>Referens                      |
| Journalreferenser     Enhetens journalreferenser     Enhetens journalreferenser     Enhetens journalreferenser     Min vårdgivares journalreferenser     Alla vårdgivares journalreferenser     Alla vårdgivares journalreferenser     Alla vårdgivares journalreferenser | Journalutskrift till patient 💽 2025-02-27 09:12<br>Carl-Olof Alwadi, Sjuksköter Ortopedimottagningen Halm<br>Referens                      |

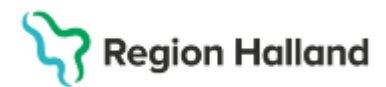

Gäller för: Region Halland

**Uppdaterat från föregående version** Ny manual